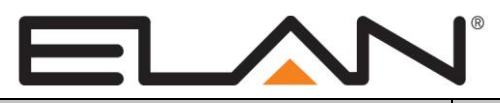

| Manufacturer:                 | Niles                                                                         |
|-------------------------------|-------------------------------------------------------------------------------|
| Model Number(s):              | MRC-6430                                                                      |
| Minimum Core Module Versions: | ELAN version 7.1<br>ELAN Control 8.0 required for Streaming Services from MRC |
| Comments:                     |                                                                               |
| Document Revision Date:       | 12/6/16                                                                       |

## **OVERVIEW AND SUPPORTED FEATURES**

### THE FOLLOWING FEATURES ARE SUPPORTED:

**Traditional Whole-House Audio and Do Not Disturb:** The Niles MRC6430 has support for 6 sources Plus Paging. It has 6 outputs; 4 with pre-amp out and amplified speaker connections, and 2 pre-amp out only zones. Zones enrolled in Whole-House Audio can also be placed in Do Not Disturb Mode.

Paging: The Niles MRC6430 Supports paging.

**IR Routing:** The MRC6430 has 6 IR Outputs. They are added as available IR outputs in the configurator when the device is added to the ELAN system.

**Multiple Controllers:** Two Niles MRC6430 units can be controlled on the same network. Stacked MRC6430 Controllers are not supported and each is considered its own independent Zone Controller.

**Settings Pages:** When the Niles MRC6430 is added into the Configurator, the **ELAN** system will auto-populate the settings pages for the zones.

Ethernet Control: Reliable, 2-way communication is established between the Controller and the MRC6430.

**Streaming Audio Sources:** As of ELAN Control 8.0, The built-in streaming audio services are available for use on the ELAN Control Platform. Note that the streaming services must be setup in the Niles unit prior to adding to ELAN.

Any feature not specifically noted as "supported" is not supported.

## INSTALLATION OVERVIEW

#### INSTALL SYSTEM:

- 1. During the rough-in phase, install speaker wire for the speakers in each zone.
- 2. Also during the rough-in phase, run a Cat5 wire from the location of the Zone Controller to the Managed Switch, and a Cat5 from the Managed Switch location to the Network Assembly as needed.
- 3. Mount the speakers and keypads in each zone, and install the Zone Controller and the sources.
- 4. Setup the Niles.
- 5. Configure Streaming Services through the stand-alone Niles interface.
- 6. Connect the ELAN system to the Niles system electrically. See the Wiring Diagrams for more information.
- 7. Configure the ELAN system for the Niles and confirm communication between it and the ELAN Controller. See ELAN Configuration details below.
- 8. Test the system by changing sources in a zone to confirm the correct source plays, and by testing the **ELAN** interface transport controls.

## **CONNECTION DIAGRAM**

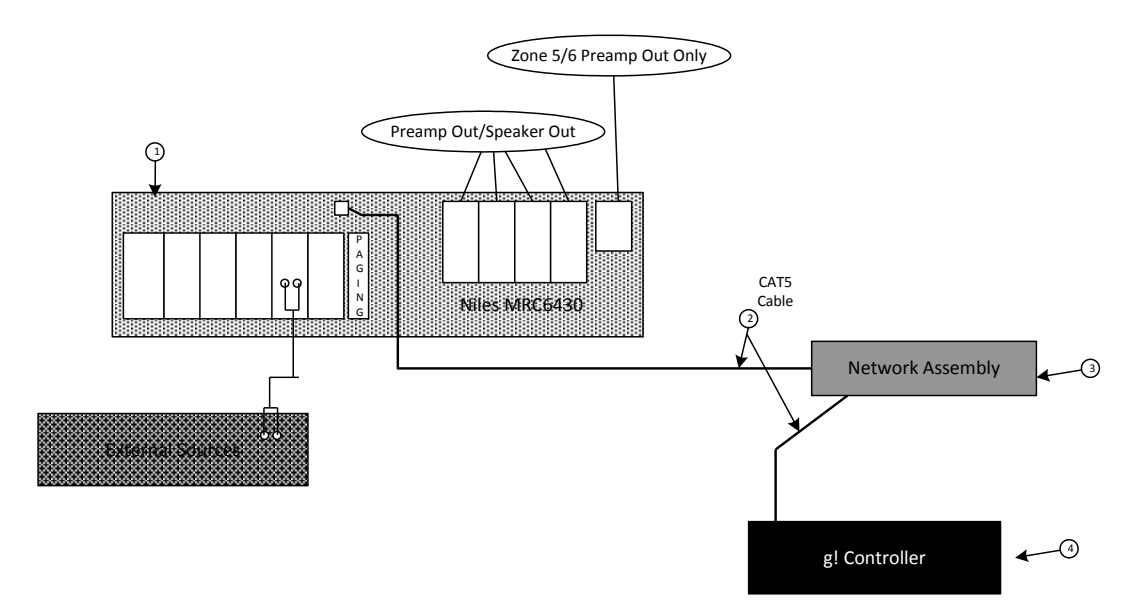

#### **BILL OF MATERIALS**

| # | Device           | M anufacturer | Part Number         | Protocol | Connector Type          | Notes                     |
|---|------------------|---------------|---------------------|----------|-------------------------|---------------------------|
| 1 | Niles MRC6430    | Niles         | MRC6430             | TCP/IP   | RJ45 Female             |                           |
| 2 | Cat5 Cable Assy. | Installer     | N/A                 | TCP/IP   | RJ-45 Male X RJ-45 Male | M ust connect all 8 wires |
| 3 | Network Assembly | ELAN          | NWA 18              | TCP/IP   | RJ-45 Female            | or router/switch          |
| 4 | g! Controller    | ELAN          | Various (Ex. gSC10) | TCP/IP   | RJ45 Female             |                           |

**NOTE:** If you plan to use the Niles Streaming Services available on the chassis, the services must be set up on the Niles box prior to integrating it with the ELAN Control Platform. Please see the Niles documentation for information on configuring the Streaming Services.

# **ELAN CONFIGURATION**

Adding the chassis to **ELAN** Configurator:

On the Media tab in the Configurator, right click and add a new Audio Zone Controller. Select "Niles MRC6430" from the list. (A Communication Device is <u>not</u> required and should <u>not</u> be added)

1. Add the MRC6430 under Zone Controllers

| Add New Zone Controller          |                     | X       |
|----------------------------------|---------------------|---------|
| Name                             | Niles MRC6430       |         |
| Device Type                      | Show Unsupported    | Devices |
| Name                             | Version             | •       |
| Marantz SR7005,AV7005 (D-Type)   | 7.1 Build 412.0 Rel |         |
| Marantz SR7007 (D-Type)          | 7.1 Build 412.0 Rel |         |
| Marantz SR7008 (D-Type)          | 7.1 Build 412.0 Rel |         |
| Marantz SR7009 (D-Type)          | 7.1 Build 412.0 Rel |         |
| Marantz SR8001                   | 7.1 Build 412.0 Rel |         |
| Marantz SR8002                   | 7.1 Build 412.0 Rel |         |
| Marantz SR9600                   | 7.1 Build 412.0 Rel |         |
| Niles GXR2 Ethernet              | 7.1 Build 412.0 Rel |         |
| Niles MRC6430                    | 7.1 Build 412.0 Rel |         |
| Nuvo Concerto                    | 7.1 Build 412.0 Rel |         |
| Nuvo Essentia                    | 7.1 Build 412.0 Rel | -       |
| Search For Devices Search Folder | Cancel              | ок      |

### 2. Select your MRC6430 Unit:

| g/ SC F8-57-2E-00-00-90 : Configurator (Press F1 for Help) |                           |                         |                           |  |  |  |
|------------------------------------------------------------|---------------------------|-------------------------|---------------------------|--|--|--|
| System                                                     | + 😨 Communication Devices | Zone Controller : Niles | MRC6430                   |  |  |  |
| Security                                                   | Video Displays            | Name                    | Niles MRC6430             |  |  |  |
| Climate                                                    | ■ Zone controners         | System #                | 70255                     |  |  |  |
| Lighting                                                   | Sources                   | Driver Version          | 7.1 Build 662.0 Rel       |  |  |  |
| Lighting                                                   | Source 01)                | Device Type             |                           |  |  |  |
| Content                                                    | (Source 03)               | Settings                | MRC6430 F8-57-2E-00-09-30 |  |  |  |
| Media                                                      | 🗧 (Source 04)             | Controller Specific Pr  |                           |  |  |  |
| Video                                                      | Source 05)                |                         |                           |  |  |  |
| Video                                                      | Zones                     | Paging input Level      |                           |  |  |  |
| Messaging                                                  | T Zone 1                  |                         |                           |  |  |  |
| Irrigation                                                 | + Zone 2                  |                         |                           |  |  |  |
|                                                            | T Zone 3                  |                         |                           |  |  |  |
| Pool Control                                               | T Zone 5                  |                         |                           |  |  |  |
| UPS                                                        | T Zone 6                  |                         |                           |  |  |  |
| Interface                                                  | Interface Groups          |                         |                           |  |  |  |
|                                                            |                           |                         |                           |  |  |  |
| Input/Output                                               |                           |                         |                           |  |  |  |
| Event Mapper                                               |                           |                         |                           |  |  |  |
|                                                            |                           |                         |                           |  |  |  |
|                                                            |                           | Apply                   |                           |  |  |  |
|                                                            |                           |                         |                           |  |  |  |
|                                                            |                           |                         |                           |  |  |  |

- 3. Configure the controller specific Properties:
  - a. ERP: Constant Or Audio Sense. See MRC6430 for full details on ERP Modes
  - b. Paging Input Level: Set the Paging Inpul Level from -6 to 6

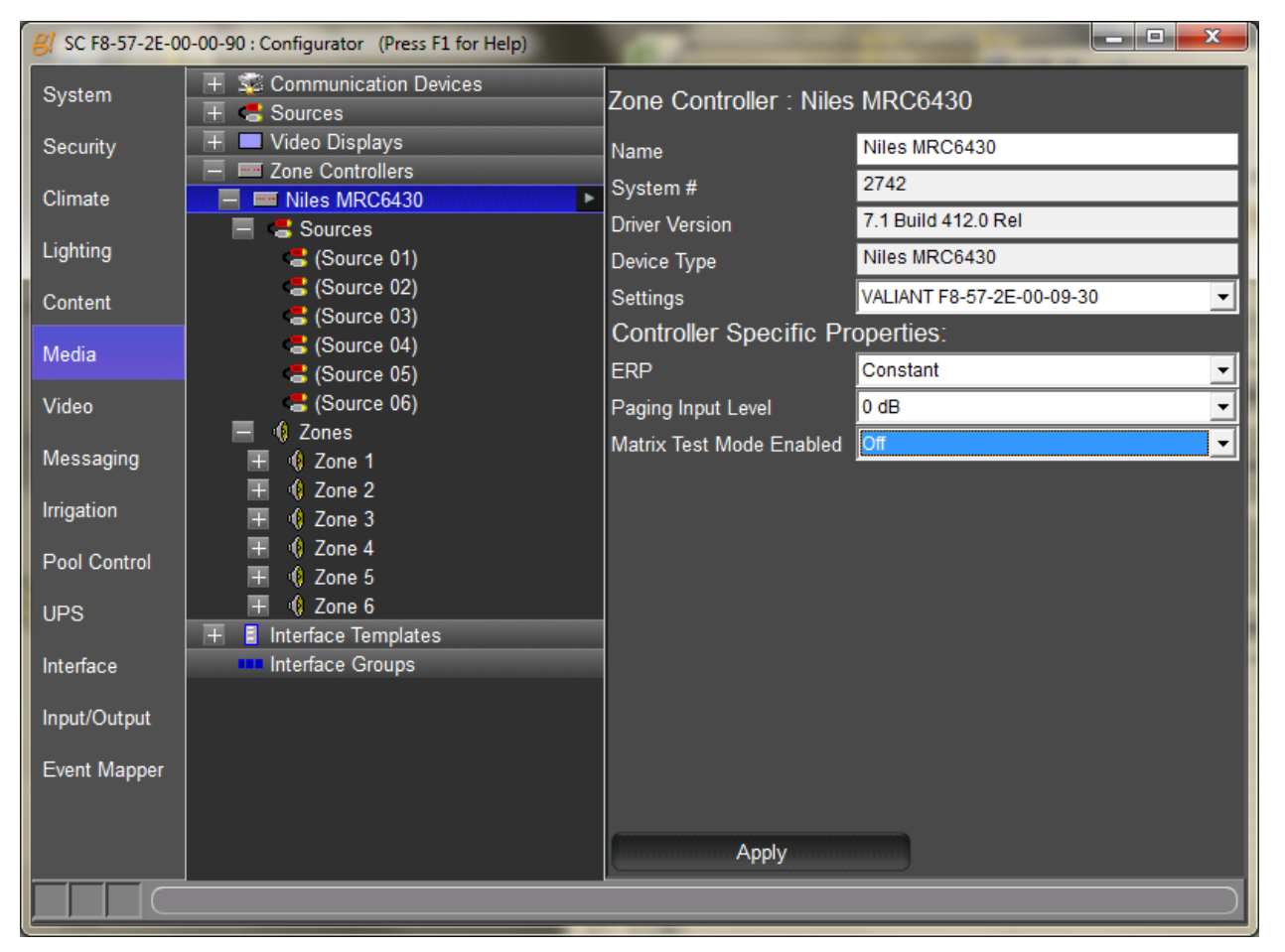

### 4. Configure Zone Settings

| 8/ SC F8-57-2E-00 | 0-00-90 : Configurator (Press F1 for Help)                                                                                                    | Manual Street         | the same of the same of the sa |              |   |
|-------------------|----------------------------------------------------------------------------------------------------|-----------------------|----------------------------------------------------------------------------------------------------|--------------|---|
| System            | <ul> <li></li></ul>                                                                                                    | Audio Zone: Zone      |                                                                                                    |              |   |
| Security          | + Video Displays                                                                                                    | Name                  | Zone 1                                                                                                    |              |   |
| Climate           | Image: Some Controllers     Image: Some Controllers     Image: Some Controllers | System #              | 2743                                                                                                    |              |   |
| Liebting          | 🗐 😅 Sources                                                                                                    | Universal Receiver    | < NONE >                                                                                                    | <b>_</b>     |   |
| Lignung           | Cones                                                                                                    | Display 1             | < NONE >                                                                                                    | <u> </u>     |   |
| Content           | + 0 Zone 2                                                                                                    | Display 2             | < NONE >                                                                                                    | <u> </u>     | j |
| Media             | 🕂 📢 Zone 3                                                                                                    | Slave Zone 1          | < NONE >                                                                                                    | <u> </u>     |   |
|                   | + 0 Zone 4                                                                                                    | Slave Zone 2          | < NONE >                                                                                                    | <u> </u>     |   |
| Video             | + V Zone 5                                                                                                    | Turn On Source        | < NONE >                                                                                                    | <u> </u>     |   |
| Messaging         | + Interface Templates                                                                                                    | Hide Volume           | No                                                                                                    | <u> </u>     |   |
| Irrigation        | Interface Groups                                                                                                    | Audio Return Input    | < NONE >                                                                                                    | <u> </u>     |   |
| ingation          |                                                                                                    | Controller Specifi    | c Zone Properties:                                                                                                    |              |   |
| Pool Control      |                                                                                                    | Bass                  | 0                                                                                                    | <u> </u>     |   |
| UPS               |                                                                                                    | Treble                | 0                                                                                                    | <u> </u>     |   |
|                   |                                                                                                    | Loudness              | Off                                                                                                    | <u> </u>     |   |
| Interface         |                                                                                                    | Zone On Volume        | 35                                                                                                    | <u> </u>     |   |
| Input/Output      |                                                                                                    | Max Volume            | 100                                                                                                    | <u> </u>     |   |
| Event Manner      |                                                                                                    | Line Out Volume       | Variable                                                                                                    | <u> </u>     |   |
|                   |                                                                                                    | VVHIVI Enabled        | Yes                                                                                                    | -            |   |
|                   |                                                                                                    | Paging Enabled        | res                                                                                                    |              |   |
|                   |                                                                                                    | Paging volume         | 30<br>Default                                                                                                    |              |   |
|                   |                                                                                                    | Power On Benavior     | Delaut                                                                                                    |              | j |
|                   |                                                                                                    | Source Configuration  | 7 0 14                                                                                                    |              | I |
|                   |                                                                                                    | Source Display Na+ror | n Zone Show Vo                                                                                                    | lume Control |   |
|                   |                                                                                                    |                       |                                                                                                    |              | j |
|                   |                                                                                                    |                       |                                                                                                    |              | j |
|                   |                                                                                                    |                       |                                                                                                    |              | j |
|                   |                                                                                                    |                       |                                                                                                    |              |   |
|                   |                                                                                                    |                       |                                                                                                    |              |   |
|                   |                                                                                                    |                       |                                                                                                    |              |   |
|                   |                                                                                                    |                       |                                                                                                    |              |   |
|                   |                                                                                                    |                       |                                                                                                    |              |   |
|                   |                                                                                                    |                       |                                                                                                    |              | 1 |
|                   |                                                                                                    |                       |                                                                                                    |              |   |
|                   |                                                                                                    |                       |                                                                                                    |              |   |
|                   |                                                                                                    |                       |                                                                                                    |              |   |
|                   |                                                                                                    |                       |                                                                                                    |              |   |
|                   |                                                                                                    | 6                     |                                                                                                    |              |   |
|                   |                                                                                                    | Apply                 |                                                                                                    |              |   |
|                   |                                                                                                    |                       |                                                                                                    |              |   |

| Quick Reference: MRC6430 Zone Settings                                                                                                    |                                                                                                    |  |  |  |  |
|----------------------------------------------------------------------------------------------------|----------------------------------------------------------------------------------------------------|--|--|--|--|
| Bass                                                                                                    | Bass Adjust form -12 to 12                                                                                                    |  |  |  |  |
| Treble                                                                                                    | Treble Adjust from -12 to 12.                                                                                                    |  |  |  |  |
| Loudness                                                                                                    | Loudness Adjust On/Off                                                                                                    |  |  |  |  |
| Zone On<br>Volume                                                                                                    | Default Zone On Volume                                                                                                    |  |  |  |  |
| Max Volume                                                                                                    | The maximum volume allowed for the zoneAn "X" in this column designates that the zone participates in the Whole House Music functionality of the zone controller. |  |  |  |  |
| Line out<br>Volume                                                                                                    | Set to Fixed or Variable for Line outs                                                                                                    |  |  |  |  |
| WHM Enabled                                                                                                    | Set to "Yes" to enroll zone in WHM                                                                                                    |  |  |  |  |
| Paging<br>Enabled                                                                                                    | Set to Yes to enable Paging for this Zone                                                                                                    |  |  |  |  |
| Paging Volume                                                                                                    | Set the Paging volume for this Zone.                                                                                                    |  |  |  |  |
| Power on<br>BehaviorSet to Default to have defaults defined above loaded at power on, o<br>Last Set to have the device power on to its settings at shutdown |                                                                                                    |  |  |  |  |

# **ELAN CONFIGURATION DETAILS**

The following table provides settings used in the ELAN Configurator. Please refer to the ELAN Configurator Reference Guide for more details.

In the table below:

o "<Select>"

Select the appropriate item from the list (or drop-down) in the Configurator.

• "<User Defined>", etc.

Type in the desired name for the item.

| Devices                        | Variable Name                                                                                                    | Setting                                            | Comments                                                |  |  |
|--------------------------------|----------------------------------------------------------------------------------------------------|----------------------------------------------------|---------------------------------------------------------|--|--|
|                                |                                                                                                    |                                                    |                                                         |  |  |
| Communication Device           |                                                                                                    | NONE REQUIRED                                      |                                                         |  |  |
|                                |                                                                                                    |                                                    |                                                         |  |  |
| Audio Zone Controllers         | Name                                                                                                    | <user defined=""> (Default: MRC6430)</user>        |                                                         |  |  |
|                                | Device Type                                                                                                    | Niles MRC6430                                      |                                                         |  |  |
|                                | Settings                                                                                                    | <select> The MRC6430 Unit being addressed</select> |                                                         |  |  |
|                                |                                                                                                    |                                                    |                                                         |  |  |
| Controller Specific Properties | ERP                                                                                                    | <select>[Constant   Audio Sense]</select>          | See MRC6430 Documentation for full details on ERP Modes |  |  |
|                                | Paging Input Level                                                                                                 | <select>[-3 3]</select>                            |                                                         |  |  |
|                                |                                                                                                    |                                                    |                                                         |  |  |
| Zones                          | Edit Zone setting such as Bass, Treble, Loudness, etc. See Reference Guide for full details on zone configuration. |                                                    |                                                         |  |  |
|                                |                                                                                                    |                                                    |                                                         |  |  |

# **COMMON MISTAKES**

- De-integrating the device: When removing a MRC from ELAN, the unit must be connected and powered on when deleting the device from the configurator. Failure to have the device connected and running when de-integrating from ELAN will result in the MRC unit failing to return to stand-alone mode. To correct this, read and delete the MRC to ELAN while the unit is connected and powered on.
- 2. Streaming Services not available: The Streaming Services must be configured while the MRC is in stand-alone mode prior to ELAN integration. If this step was missed, remove the MRC from Configurator and log in with the Niles Connect utility and configure Streaming according to the Niles documentation.